i he appearance of the product is subject to actual product, entinel® has all right of the technical changes. отистат website Post Code : 300384 Fax: 86-22-85689517 Tel: 86-22-85689572 83726972 moɔ.enidɔ-lenitnes@seles : liem-3 Huayuan industrial park, Tianjin China

าธกวรพ

and i

TIANJIN SENTINEL ELECTRONICS CO., LTD.

Address : Hitech green industry base,

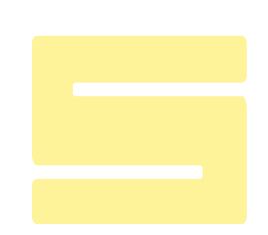

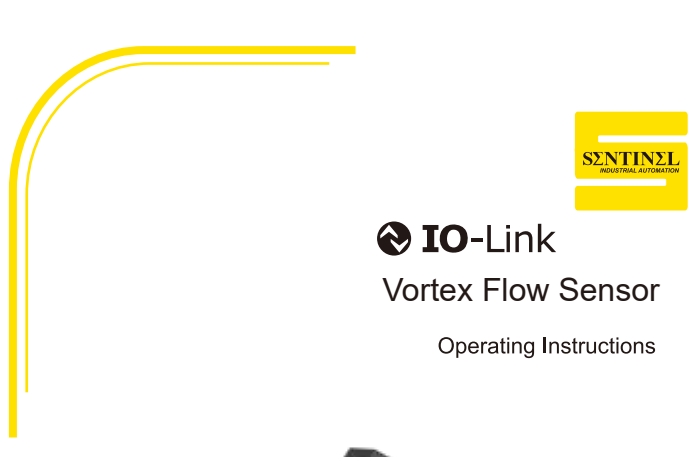

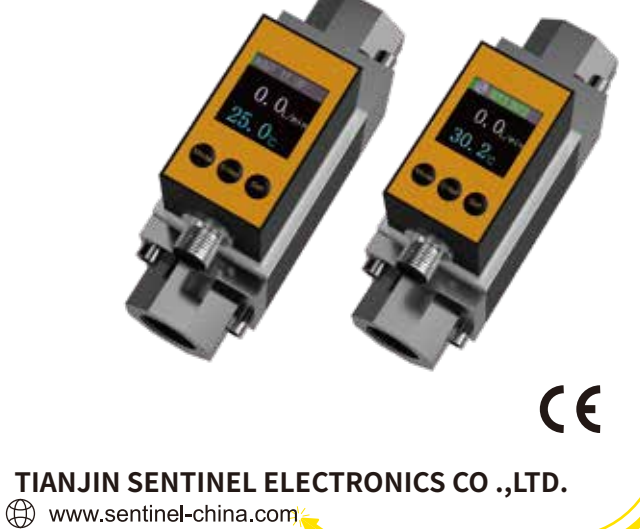

Thank you for choosing the Sentinel FMV series vortex flow sensor. This manual mainly describes the specifications, features, usage, and accessories of the vortex flow sensor. Please read this ma-nual carefully before using the product. Our company reserves the right to continuously improve the product. For the latest version of the documentation, please refer to the Sentinel company website (www.sentinel-china.com), as updates will not be separately notified.

### **1** Safety Instructions

- Please read and follow these safety precautions before installing, operating, and maintaining the product.
- To ensure personal and equipment safety, please follow the operating instructions or technical documentation to ensure that the product is suitable for your application range and is not subject to any limitations.
- This product should be used in an environment that meets the design specifications. Failure to do so may result in malfunctions, and any issues arising from non-compliance are not covered by the warranty.
- We are not liable for any personal injury or property damage caused by improper operation. Warranty claims will be void if the equipment is improperly installed or used.

### 2 Product Overview

In the field of industrial automation, accurate flow measurement is essential to ensure the efficiency and quality of the production process. Vortex flow sensors play an indispensable role in many application scenarios with their high precision, stability and reliability. The FMV series of small volume vortex flow sensors not only inherit the advantages of vortex flow sensors, but also make innovations in size, function and portability.

### **3 Features and Functions**

- Von Karman vortex principle vortex flow sensor Cumulative flow recording function
- Flow, Temperature dual output, dual display Process connections with various thread specifications
- High-resolution IPS display
- M12 A code pin interface Support IO-Link communication

- Units can be selected, simple button menu operation Four viewing directions can be switched
  - The product is small in size and occupies little space

## 4 Product model naming rules

| FMV - 040 -                    | - 2AO | - G38 |                              |            |            |
|--------------------------------|-------|-------|------------------------------|------------|------------|
|                                |       |       | Interface t                  | hread spec | ifications |
| Flowmeter vortex               |       | Model | Corresponding specifications | Adap       | table      |
| FMV series                     |       | G38   | G3/8                         | 016        |            |
|                                |       | RC38  | RC3/8                        | 016        |            |
|                                |       | NPT38 | NPT3/8                       | 016        |            |
| Range                          |       | G12   | G1/2                         | 016        | 040        |
| 016: 216L/min<br>040: 540L/min |       | RC12  | RC1/2                        | 016        | 040        |
| 100: 10100L/min                |       | NPT12 | NPT1/2                       | 016        | 040        |
|                                |       | G34   | G3/4                         | 100        | 040        |
|                                |       | RC34  | RC3/4                        | 100        | 040        |
|                                |       | NPT34 | NPT3/4                       | 100        | 040        |
| Output signal                  |       | G1    | G1                           | 100        |            |
| 2AO: Two 4-20mA outputs        |       | RC1   | RC1                          | 100        |            |
| IOL: Two-way switching IO-Link |       | NPT1  | NPT1                         | 100        |            |

### **5 Wiring Diagram**

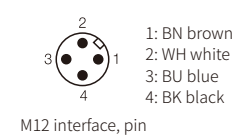

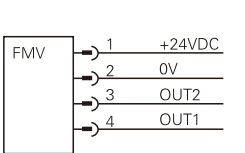

| Pin | 2AO Output definition         | 2VO Output definition        | IOL Output definition             |  |  |
|-----|-------------------------------|------------------------------|-----------------------------------|--|--|
| 1   | +24VDC                        | +24VDC                       | +24VDC                            |  |  |
| 2   | (OUT2)<br>420mA(flow or temp) | (OUT2)<br>010V(flow or temp) | (OUT2)<br>Switch(flow or temp)    |  |  |
| 3   | OV                            | OV                           | 0V                                |  |  |
| 4   | (OUT1)<br>420mA(flow or temp) | (OUT1)<br>010V(flow or temp) | (OUT1)<br>Switch(flow) or IO-Link |  |  |

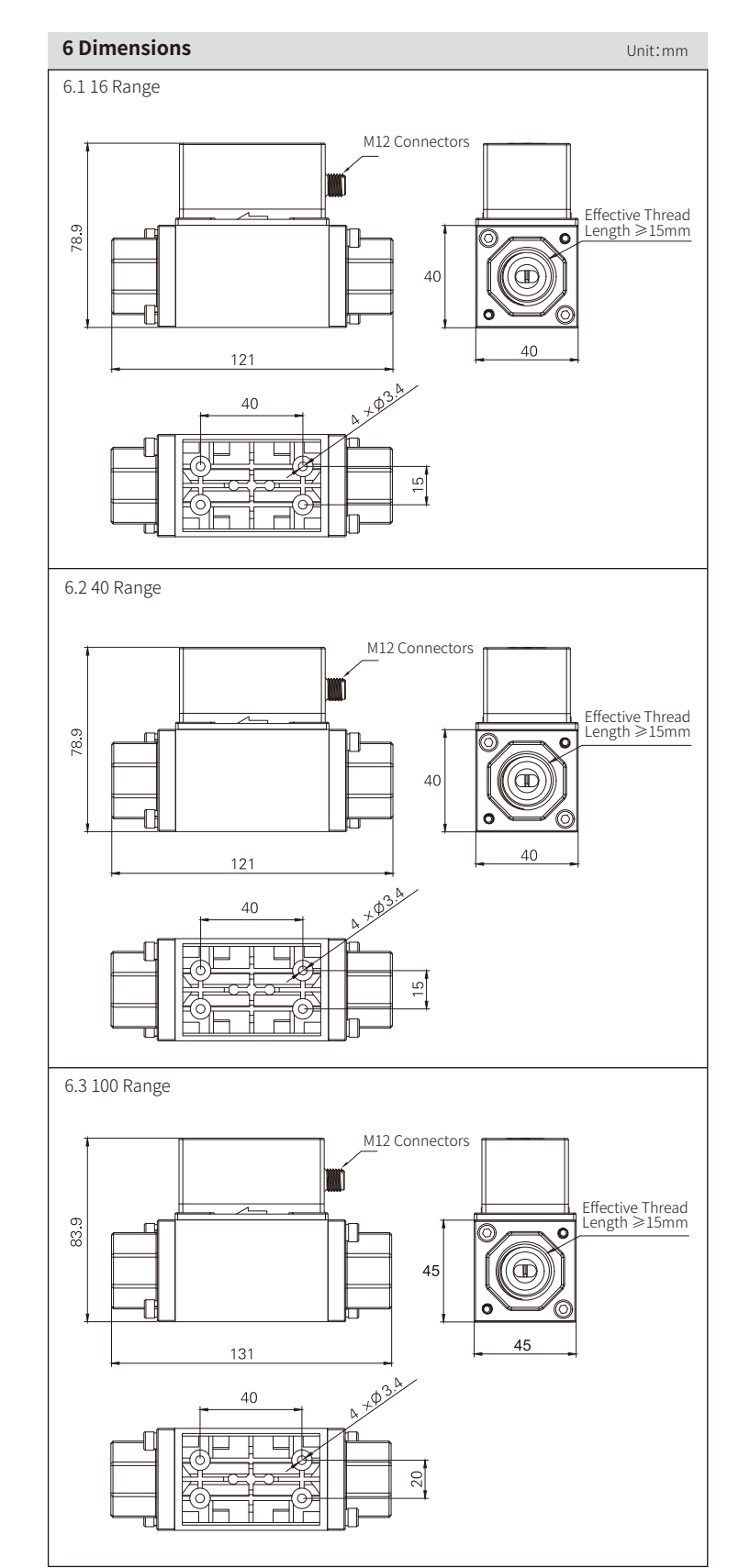

### 7 Piping precautions

When piping the product, use a wrench to connect the metal parts (pipe fittings) that are integra-ted with the piping. If a wrench is used on other parts, the flow sensor may be damaged. The safe torque for piping is shown in the table below.

| Thread<br>(G/RC/NPT)    | 3/8      | 1/2      | 3/4      | 1        |
|-------------------------|----------|----------|----------|----------|
| Applicable torque range | 22~24N.m | 28~30N.m | 28~30N.m | 36~38N.m |
| Torque safety<br>range  | <200N.m  | <200N.m  | <200N.m  | <200N.m  |

## 8 Description of switching signal data and analog signal data output

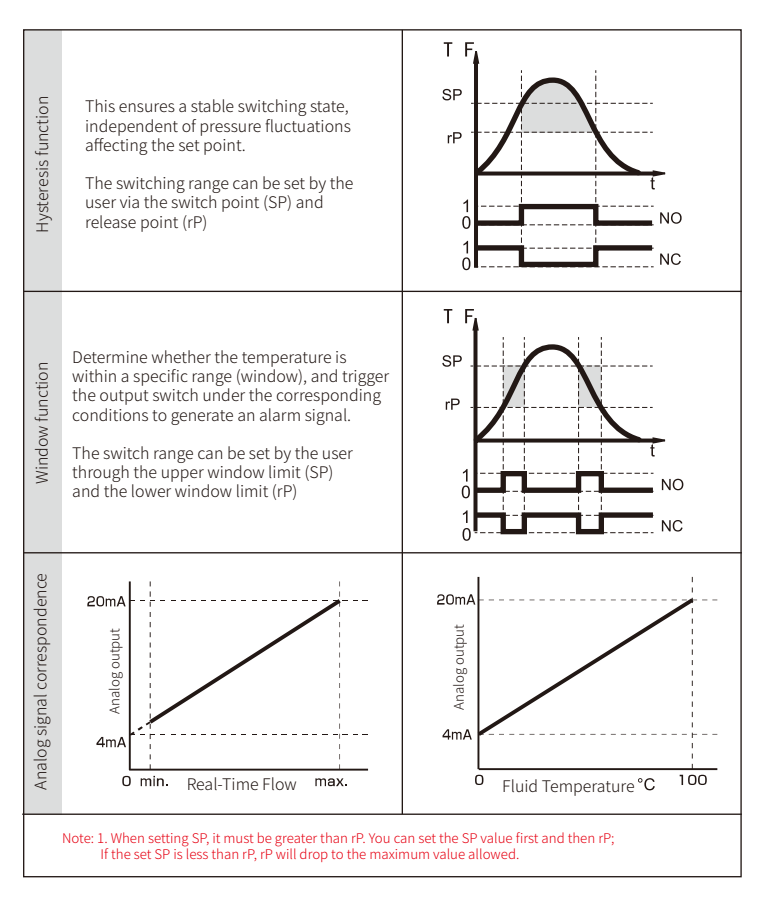

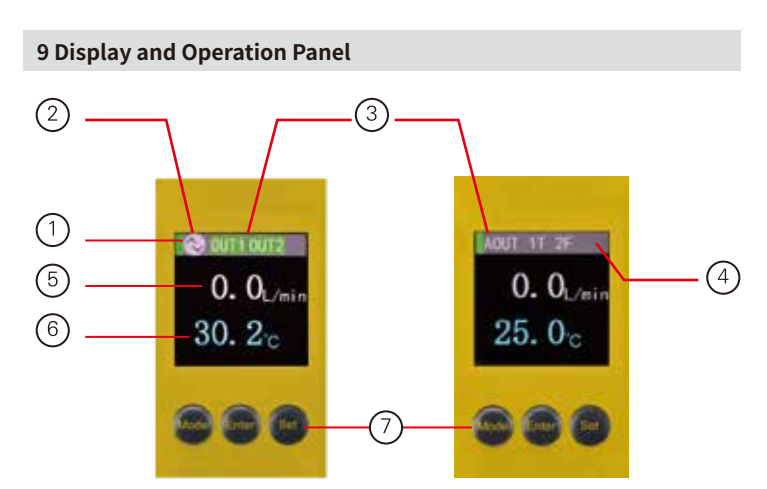

|   | Definition                            | Status Indication                                                                                                    |
|---|---------------------------------------|----------------------------------------------------------------------------------------------------|
| 1 | Operation status indication           | Green Flashing: Normal equipment operation                                                                                       |
| 2 | IO-Link<br>Communication instructions | On: IO-Link communication normal<br>White<br>Off: Communication not established                                                  |
| 2 | Switch output indication              | OUT1: Flow<br>OUT2: Flow Temperature (Optional)<br>Green On: Output Off: No output                                               |
| 3 | Analog output indication              | 1T 2F: OUT1 Temperature, OUT2 Flow<br>1F 2T: OUT1 Flow, OUT2 Temperature                                                         |
| 4 | Error code display                    | Switch output: E1-E3 Indicates sensor error data abnormality<br>Analog output: ERR1-ERR3 Indicates sensor error data abnormality |
| 5 | Flow display                          | White Instantaneous flow or cumulative flow                                                                                      |
| 6 | Temperature display                   | Blue Temperature or total flow                                                                                                   |
| 7 | Setting button                        |                                                                                                    |

## **10 Key Operation**

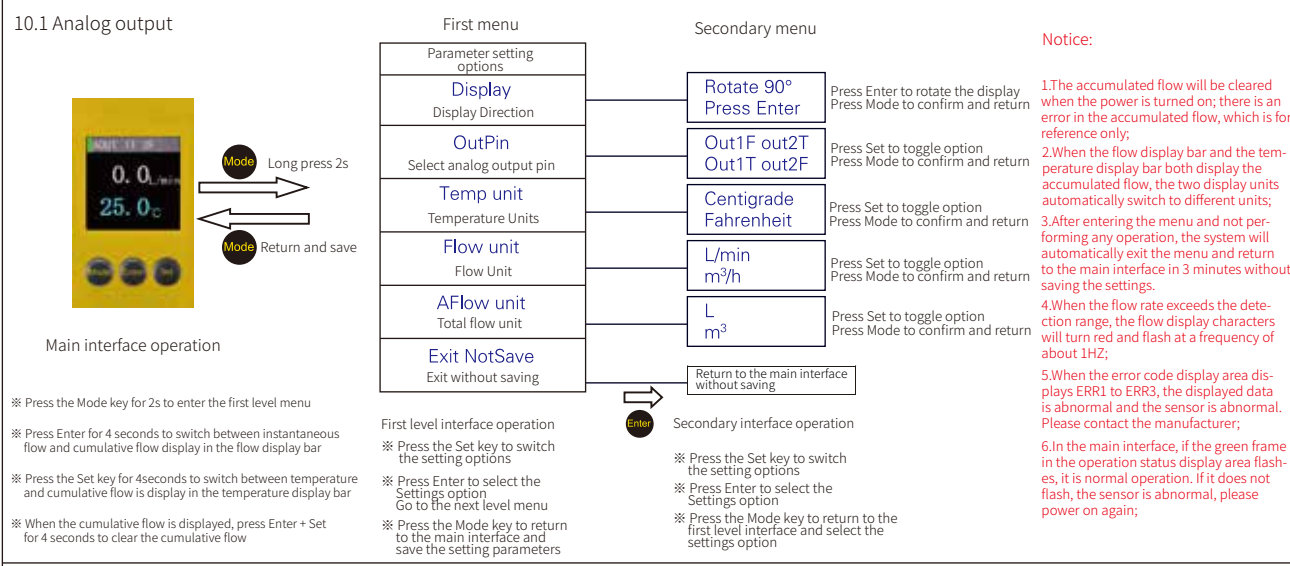

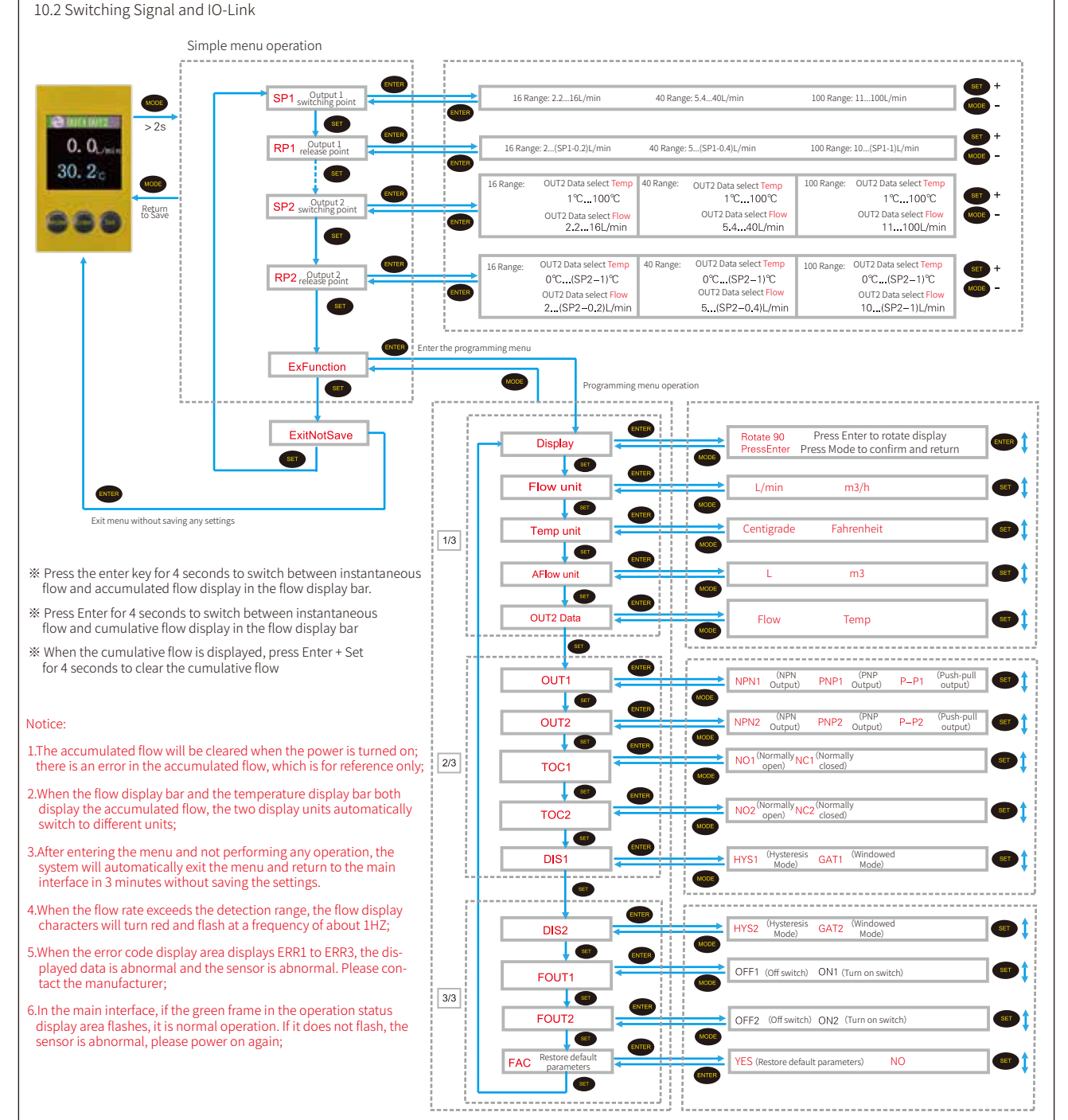

## 11 IO-Link Parameter

11.1 Parameter data/Request data/Indexing service(ISDU indexed service data unit)

| Index      | Subindex | Parameter name              | Length            | Permissions   | describe                                                                                                    |  |  |  |
|------------|----------|-----------------------------|-------------------|---------------|----------------------------------------------------------------------------------------------------|--|--|--|
| 0x02<br>2  | 0        | System commands             | 1Byte             | Write         | 0x80 128 Reset device 0x82 130 Restore factory settings                                                                                                 |  |  |  |
| 0x10<br>16 | 0        | Manufacturer name           | 8Byte             | Read          | Sentinel                                                                                                    |  |  |  |
| 0x11<br>17 | 0        | Manufacturer<br>description | 41Byte            | Read          | Sentinel Industrial Ethernet manufacturer                                                                                                    |  |  |  |
| 0x12<br>18 | 0        | Product name                | 11Byte            | Read          | FMV-xxx-IOL                                                                                                    |  |  |  |
| 0x13<br>19 | 0        | Product ID                  | 8Byte             | Read          | 19816201                                                                                                    |  |  |  |
| 0x14<br>20 | 0        | Product description         | 23Byte            | Read          | Vortexflos sensor io-link                                                                                                    |  |  |  |
| 0x15<br>21 | 0        | Serial-Number               | 10Byte            | Read          | 1981620101                                                                                                    |  |  |  |
| 0x16<br>22 | 0        | Hardware version            | 8Byte             | Read          | HW-V0.01                                                                                                    |  |  |  |
| 0x17<br>23 | 0        | Software version            | 8Byte             | Read          | FW-V0.01                                                                                                    |  |  |  |
| 0x18<br>24 | 0        | Apply tags                  | maximum<br>32Byte | Read<br>Write | ApplicationSpecificTag is used to mark the device in the application<br>This item is defined in the IODD file, Included in the DataStorage(DS)          |  |  |  |
| 0x19<br>25 | 0        | Function label              | maximum<br>32Byte | Read<br>Write | FunctionTag is a special tag for device functions, including<br>This item is not defined in the IODD file, It can be set directly through Index.        |  |  |  |
| 0x1A<br>26 | 0        | Local tags                  | maximum<br>32Byte | Read<br>Write | LocationTag is a special tag used for local devices, including<br>This item is not defined in the IODD file, It can be set directly through Index       |  |  |  |
| 0x24<br>36 | 0        | Device status               | 1Byte             | Read          | 0:The equipment is operating normally; 1:Need to maintain; 2:Running incorrect<br>environment or parameters; 3:Device abeyance; 4:Device failed to run; |  |  |  |

| Inc     | dex         | Subindex | Parameter name                      | Length | Permissions   | Ranges                                                                                                    |
|---------|-------------|----------|-------------------------------------|--------|---------------|----------------------------------------------------------------------------------------------------|
| 0x<br>E | (1F4<br>500 | 0        | Flow Unit                           | 1Byte  | Read<br>Write | 0: L/min 1: m3/h                                                                                                    |
| 0x<br>5 | (1F5<br>501 | 0        | TOC1 Output 1 Type                  | 1Byte  | Read<br>Write | 0: NO Normally open 1: NC Normally Closed                                                                                                    |
| 0x<br>5 | (1F6<br>502 | 0        | TOC2 Output 2 Type                  | 1Byte  | Read<br>Write | 0: NO Normally open 1: NC Normally Closed                                                                                                    |
| 0×<br>5 | (1F7<br>503 | 0        | OUT1 Output 1 method                | 1Byte  | Read<br>Write | 0: NPN output 1: PNP output 2: P-P push-pull output                                                                                                    |
| 0x<br>E | <1F8<br>504 | 0        | OUT2 Output 2 method                | 1Byte  | Read<br>Write | 0: NPN output 1: PNP output 2: P-P push-pull output                                                                                                    |
| 0x      | (1F9<br>505 | 0        | DIS1 Output 1 Mode                  | 1Byte  | Read<br>Write | 0: HYS hysteresis mode 1: GAT window mode                                                                                                    |
| 0x<br>E | (1FA<br>506 | 0        | DIS2 Output 2 Mode                  | 1Byte  | Read<br>Write | 0: HYS hysteresis mode 1: GAT window mode                                                                                                    |
| 0x<br>5 | (1FB<br>507 | 0        | Display Mode                        | 1Byte  | Read<br>Write | 0: UP Positive display 1: Rotate 90 ° clockwise 2: Rotate 180° clockwise 3: Rotate 270° clockwise                                                                                                    |
| 0x      | 1FD<br>509  | 0        | FOU1 When FOU1 fails, output mode 1 | 1Byte  | Read<br>Write | 0: OFF1 (Off switch) 1: ON1 (Turn on the switch)                                                                                                    |
| 0x<br>5 | 1FE<br>510  | 0        | FOU2 When FOU2 fails, output mode 2 | 1Byte  | Read<br>Write | 0: OFF2 (Off switch) 1: ON2 (Turn on the switch)                                                                                                    |
| 0x<br>E | 200<br>512  | 0        | Temp unit                           | 1Byte  | Read<br>Write | 0: Centigrade 1: Fahrenheit                                                                                                    |
| 0x      | (201<br>513 | 0        | Aflow unit                          | 1Byte  | Read<br>Write | 0: L 1: m3                                                                                                    |
| 0x<br>E | 202<br>514  | 0        | OUT2 Data                           | 1Byte  | Read<br>Write | 0: Flow 1: Temp                                                                                                    |
|         |             |          |                                     |        |               | 16 Range: 22~160 Unit: L/min SP1 should be greater than RP1 otherwise it will be rejected                                                                                                    |
| 0×      | <258<br>600 | 0        | SP1<br>Output 1 Switch point        | 2Byte  | Read<br>Write | 40 Range: 54~400 Unit: L/min SP1 should be greater than RP1 otherwise it will be rejected                                                                                                    |
|         |             |          |                                     |        |               | 100 Range:110~1000 Unit: L/min SP1 should be greater than RrP1 otherwise it will be rejected                                                                                                    |
|         |             |          |                                     |        |               | 16 Range: 20~158 Unit: L/min RP1 should be less than SP1 otherwise it will be rejected                                                                                                    |
| 0×<br>6 | <259<br>601 | 0        | RP1<br>Output 1 Release point       | 2Byte  | Read<br>Write | 40 Range: 50~396 Unit: L/min RP1 should be less than SP1 otherwise it will be rejected                                                                                                    |
|         |             |          |                                     |        |               | 100 Range: 100~990 Unit: L/min RP1 should be less than SP1 otherwise it will be rejected                                                                                                    |
|         |             |          |                                     |        |               | OUT2 When Data select Temp: 10 to 1000 i Wite: unit "C SP2 should be greater than RP2 otherwise<br>16 Range:<br>OUT2 When Data select Flow: 22 to 160 Note: unit Version Provided be greater than RP2 other-           |
| 0x      | (25A        | 0        | SP2<br>Output 2 Switch point        | 2Byte  | Read<br>Write | OUT2 When Data select Temp: 10 to 1000 Note: unit "C SP2 should be greater than RP2 otherwise<br>40 Range:<br>OUT2 When Data select Flow: 54 to 400 Note: unit Limin SP2 should be greater than RP2 other-             |
|         | 502         |          |                                     |        |               | OUT2 When Data select Temp: 10 to 1000 Note: unit "C SP2 should be greater than RP2 otherwise<br>100 Range:<br>100 Range:                                                                                              |
|         |             |          |                                     |        |               | OUT2 When Data select Temp: 0 to 990<br>16 Ranpe:                                                                                                    |
| 0×      | (25B        |          | 0 RP2<br>Output 2 Release point     | 2Byte  | Read          | OUT2 When Data select Flow: 20 to 158 Note: unit Umin RP2 should be smaller than SP2 other-<br>Wise it will be rejected<br>OUT2 When Data select Temp: 0 to 990 Note: unit 'C RP2 should be smaller than SP2 otherwise |
| e       | 503         | 0        |                                     |        | Write         | 40 Range:<br>OUT2 When Data select Flow: 50 to 396<br>Note: unit //min RP2 should be smaller than SP2 other-<br>wise it will be rejected                                                                               |
|         |             |          |                                     |        |               | OUT2 When Data select Temp: 0 to 990<br>100 Range?<br>OUT2 When Data select Flow: 100 to 990<br>Note: unit (/min RP2 should be smaller than SP2 other-<br>with) be rejected                                            |

## 11.2 Error code

 32785 / 0x8011:Invalid index
 32819 / 0x8033:The length of the written parameter exceeds the defined length

 32786 / 0x8012:Invalid subindex
 32820 / 0x8034:The length of the written parameter is less than the defined length

 32816 / 0x8030:The written parameter exceeds the settable range
 32810 / 0x8030:The written parameter exceeds the settable range

### 11.3 General information

The sensor has an IO-Link communication interface and requires a module with IO-Link function (IO-Link master) to operate. For more detailed information about IO-Link, please visit the company website.

# 12 IO-Link Process Data Mapping

| BYTE | BYTE0  |        |               |        |        |        |       |       |  |  |  |  |
|------|--------|--------|---------------|--------|--------|--------|-------|-------|--|--|--|--|
| BIT  | 31     | 30     | 29            | 28     | 27     | 26     | 25    | 24    |  |  |  |  |
| DATA | Fbit15 | Fbit14 | Fbit14 Fbit13 |        | Fbit11 | Fbit10 | Fbit9 | Fbit8 |  |  |  |  |
| BYTE |        | BYTE1  |               |        |        |        |       |       |  |  |  |  |
| BIT  | 23     | 22     | 21            | 20     | 19     | 18     | 17    | 16    |  |  |  |  |
| DATA | Fbit7  | Fbit6  | Fbit5         | Fbit4  | Fbit3  | Fbit2  | Fbit1 | Fbit0 |  |  |  |  |
| BYTE |        | BYTE2  |               |        |        |        |       |       |  |  |  |  |
| BIT  | 15     | 14     | 13            | 12     | 11     | 10     | 9     | 8     |  |  |  |  |
| DATA | Tbit13 | Tbit12 | Tbit11        | Tbit10 | Tbit9  | Tbit8  | Tbit7 | Tbit6 |  |  |  |  |
| BYTE |        | BYTE3  |               |        |        |        |       |       |  |  |  |  |
| BIT  | 7      | 6      | 5             | 4      | 3      | 2      | 1     | 0     |  |  |  |  |
| DATA | Tbit5  | Tbit4  | Tbit3         | Tbit2  | Tbit1  | Tbit0  | OUT2  | OUT1  |  |  |  |  |

Note: Foir represents 16-bit flow data, which is an unsigned number in L/min, with a range of 10 times the range, that is, the actual flow is magnified 10 times. Tbit represents 14-bit temperature data, which is an unsigned number in "C, with a range of 0 to 1000, that is, the actual temperature is magnified 10 times. OUT1 and OUT2 represent the output status of the switch; use the right shift instruction to remove OUT1 and OUT2 to obtain 14-bit temperature data

### **13 FAC Default Parameter**

| Parameter List       | SP1    | RP1    | SP2    | RP2    | Display | Flow unit | Temp unit | AFlow unit | OUT2 Data |
|----------------------|--------|--------|--------|--------|---------|-----------|-----------|------------|-----------|
| FAC Default<br>Value | 25%F.S | 23%F.S | 50.0°C | 45.0°C | UP      | L/min     | °C        | L          | Temp      |
| Parameter List       | OUt1   | OUt2   | TOC1   | TOC2   | DIS1    | DIS2      | FOUT1     | FOUT2      |           |
| FAC Default<br>Value | PNP1   | PNP2   | NO1    | NO2    | HYS1    | HYS2      | OFF1      | OFF2       |           |

## **14 Pipeline Installation Precautions**

Sensor upstream pipeline type and straight pipe length before and after

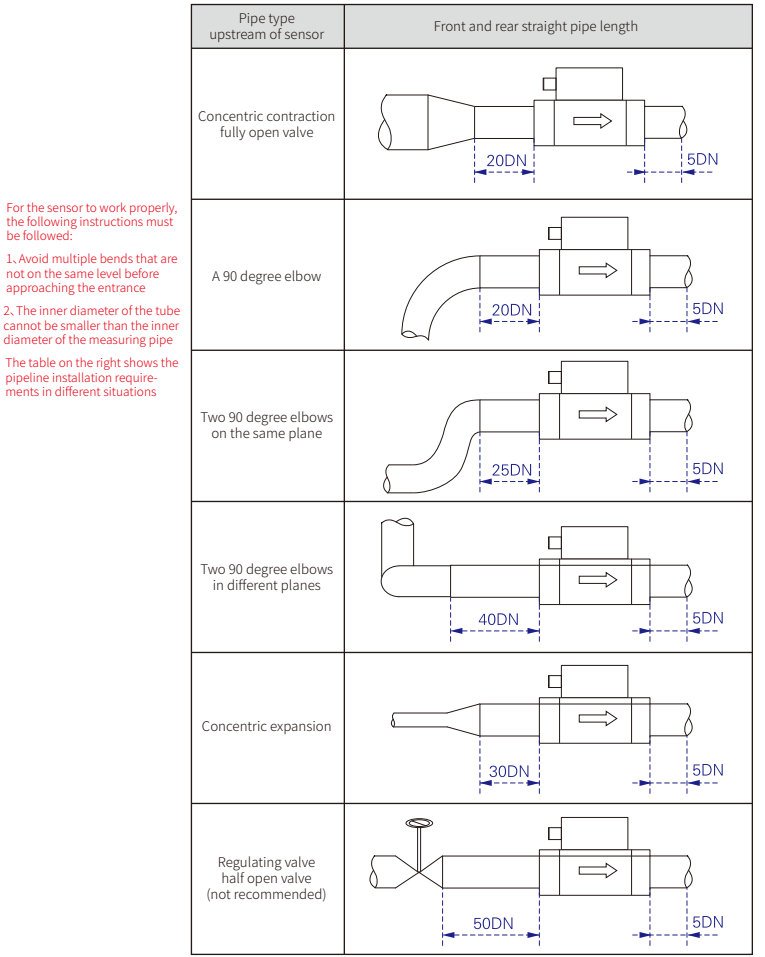

Note: DN represents the nominal diameter or diameter of the pipe.